# INSTRUCTIVO PARA GENERAR LAS ÓRDENES DE MATRÍCULA AL CURSO SEGURO DE CRÉDITO INTERNO Y A LA EXPORTACIÓN 2023

### 1. Ingresar a

https://serviciosdigitales.uexternado.edu.co/uexternado.edu.co~app~fica\_web/zpagos/webapp/index.html

## 2. Incluir los datos allí requeridos

| DATOS INICIALES                                                |                           |
|----------------------------------------------------------------|---------------------------|
| Seleccione el tipo de documento de identidad                   | ~                         |
| Número de documento de identidad                               |                           |
| Fecha de expedición del documento de identidad                 |                           |
| Acepto el tratamiento de mis datos personales conforme a las p | E<br>olíticas de tratamie |
| No soy un robot                                                |                           |

#### 3. Elegir la opción Educación Continuada

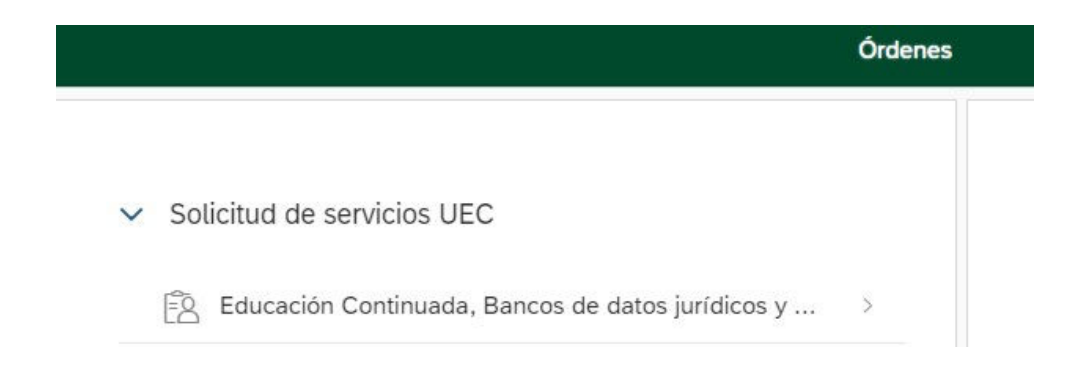

4. Seleccionar en "\*Facultad" la opción Facultad de Derecho y en "\*Programa de Educación Continuada" la opción "Curs\_Seg\_Cred\_Int\_y a la Export".

| Educación Continuada, Bancos de datos jurídicos y Eventos |                                                                               |                          |                                |                                       |                               |                 |           |             |  |
|-----------------------------------------------------------|-------------------------------------------------------------------------------|--------------------------|--------------------------------|---------------------------------------|-------------------------------|-----------------|-----------|-------------|--|
| Código                                                    | referencia                                                                    |                          | 0                              |                                       | Con                           | sultar          | Ĩ         | Ī           |  |
|                                                           |                                                                               |                          |                                |                                       |                               |                 |           |             |  |
| ~                                                         |                                                                               |                          |                                |                                       |                               |                 |           |             |  |
| *Facultad                                                 |                                                                               |                          |                                |                                       |                               |                 |           |             |  |
| Facultad De Der                                           | echo                                                                          |                          |                                |                                       |                               |                 |           |             |  |
| *Programa de Edu                                          | cación Continuada                                                             |                          |                                |                                       |                               |                 |           |             |  |
| Curs_Seg_Cred_                                            | _Int_y a la Export                                                            |                          |                                |                                       |                               |                 |           |             |  |
| *Descuento                                                |                                                                               |                          |                                |                                       |                               |                 |           |             |  |
|                                                           |                                                                               |                          |                                |                                       |                               |                 |           |             |  |
|                                                           |                                                                               |                          |                                |                                       |                               |                 |           |             |  |
| /                                                         |                                                                               |                          |                                |                                       |                               |                 |           |             |  |
| Código Programa                                           | Programa de<br>Educación<br>Continuada                                        | Fecha Inicio             | Fecha Finalización             | Valor Prog. Educ.<br>Cont.            | Créditos, Días,<br>Horas, etc | Valor Calculado | Descuento | Valor Total |  |
| Código Programa<br>13011728                               | Programa de<br>Educación<br>Continuada<br>Curs_Seg_Cred_I<br>nt_y a la Export | Fecha Inicio<br>20230718 | Fecha Finalización<br>20230927 | Valor Prog. Educ.<br>Cont.<br>790,000 | Créditos, Días,<br>Horas, etc | Valor Calculado | Descuento | Valor Total |  |
| Código Programa<br>13011728                               | Programa de<br>Educación<br>Continuada<br>Curs_Seg_Cred_I<br>nt_y a la Export | Fecha Inicio<br>20230718 | Fecha Finalización<br>20230927 | Valor Prog. Educ.<br>Cont.<br>790,000 | Créditos, Días,<br>Horas, etc | Vator Calculado | Descuento | Valor Total |  |
| Código Programa<br>13011728                               | Programa de<br>Educación<br>Continuada<br>Curs_Seg_Cred_1<br>nt_y a la Export | Fecha Inicio<br>20230718 | Fecha Finalización<br>20230927 | Valor Prog. Educ.<br>Cont.<br>790,000 | Créditos, Días,<br>Horas, etc | Valor Calculado | Descuento | Valor Total |  |
| Código Programa<br>13011728                               | Programa de<br>Educación<br>Continuada<br>Curs_Seg_Cred_I<br>nt_y a la Export | Fecha Inicio<br>20230718 | Fecha Finalización<br>20230927 | Valor Prog. Educ.<br>Cont.<br>790,000 | Créditos, Días,<br>Horas, etc | Valor Calculado | Descuento | Valor Total |  |
| Código Programa<br>13011728                               | Programa de<br>Educación<br>Continuada<br>Curs_Seg_Cred_I<br>nt_y a la Export | Fecha Inicio<br>20230718 | Fecha Finalización<br>20230927 | Valor Prog. Educ.<br>Cont.<br>790,000 | Créditos, Días,<br>Horas, etc | Valor Calculado | Descuento | Valor Total |  |
| Código Programa<br>13011728                               | Programa de<br>Educación<br>Continuada<br>Curs_Seg_Cred_I<br>nt_y a la Export | Fecha Inicio<br>20230718 | Fecha Finalización<br>20230927 | Valor Prog. Educ.<br>Cont.<br>790,000 | Créditos, Días,<br>Horas, etc | Valor Calculado | Descuento | Valor Total |  |
| Código Programa<br>13011728                               | Programa de<br>Educación<br>Continuada<br>Curs_Seg_Cred_1<br>nt_y a la Export | Fecha Inicio<br>20230718 | Fecha Finalización<br>20230927 | Valor Prog. Educ.<br>Cont.<br>790,000 | Créditos, Días,<br>Horas, etc | Valor Calculado | Descuento | Valor Total |  |

# 5. Click en crear orden

|                  |                                        | Educ         | ación Continuada, Ba | ancos de datos jurí        | dicos y Eventos               |                 |           | Españ       |
|------------------|----------------------------------------|--------------|----------------------|----------------------------|-------------------------------|-----------------|-----------|-------------|
| Código           | i referencia                           | •            |                      | Con                        | Ī                             |                 |           |             |
| ▼<br>#Eacultad   |                                        |              |                      |                            |                               |                 |           |             |
| Facultad De Der  | recha                                  |              |                      |                            |                               |                 |           |             |
| *Programa de Edu | icación Continuada                     |              |                      |                            |                               |                 |           |             |
| Curs_Seg_Cred    | _int_y a la Export                     |              |                      |                            |                               |                 |           |             |
| *Descuento       |                                        |              |                      |                            |                               |                 |           |             |
|                  |                                        |              |                      |                            |                               |                 |           |             |
| Código Programa  | Programa de<br>Educación<br>Continuada | Fecha Inicio | Fecha Finalización   | Valor Prog. Educ.<br>Cont. | Créditos, Días,<br>Horas, etc | Valor Calculado | Descuento | Valor Total |
| 13011728         | Curs_Seg_Cred_I<br>nt_y a la Export    | 20230718     | 20230927             | 790,000                    | - 0 +                         |                 |           |             |
|                  |                                        |              |                      |                            |                               |                 |           |             |
|                  |                                        |              |                      |                            |                               |                 |           |             |
|                  |                                        |              |                      |                            |                               |                 |           |             |
|                  |                                        |              |                      |                            |                               |                 |           |             |

# 6. Click en pagar

|            | Órdenes                                                                                                    |                                      |                  |                  |                   |             |                                                                                             |                                                                                                    | Españo                                           | ι ~                 |            |
|------------|----------------------------------------------------------------------------------------------------|--------------------------------------|------------------|------------------|-------------------|-------------|---------------------------------------------------------------------------------------------|----------------------------------------------------------------------------------------------------|--------------------------------------------------|---------------------|------------|
| ×          | Solicitud de servicios UEC<br>Educación Continuada, Banc<br>Cros pagos académicos.<br>Certificados digitales de Prep<br>Financiación, devolución y d | cos de datos j<br>grado<br>escuentos | urídicos y       | ><br>><br>><br>> |                   | ~           | Preguntas Free<br>Sobre matrí<br>Realizar pro<br>No encuent<br>Solicitud de<br>Sobre alivio | cuentes<br>culas, bloqueos, f<br>oceso de inscripció<br>ro mi orden de ma<br>servicios alumno<br>s financieros | bagos, etc.<br>bn.<br>trícula.<br>s de posgrados | )<br>)<br>)<br>)    |            |
| ÓRDENES DI | INES DISPONIBLES (2) HISTORIAL DE PAGOS (15)                                                                                                    |                                      |                  |                  |                   |             | Buscar                                                                                      |                                                                                                    | ۹ C                                              |                     |            |
| No. Orden  | Descripción del servicio                                                                                                    | Descargar<br>pdf                     | Enviar<br>correo | Pagar            | Tasa de<br>cambio | Estado      | Total a pagar<br>ordinario                                                                  | Fecha ordinaria                                                                                                | Total a pagar<br>extraordinario                  | Fecha<br>extraordir | a<br>naria |
| 2304364070 | Curs_Seg_Cred_Int_y a la Export                                                                                                    | 2                                    |                  | ٤                | (®)*              | Sin<br>pago | 790.000,00 COP                                                                              | 31/07/2023                                                                                                    | 790.000,00 COP                                   | 31/07/20            | 023        |

- 7. Enviar el comprobante de pago a <u>derseguros@uexternado.edu.co</u>; <u>maria.delgado10@uexternado.edu.co</u>
- 8. Registrate en el siguiente formulario: https://forms.office.com/r/wYYLQS64v3